## Adding Cameras to Device

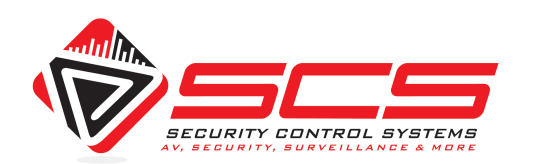

## scsmemphis.com

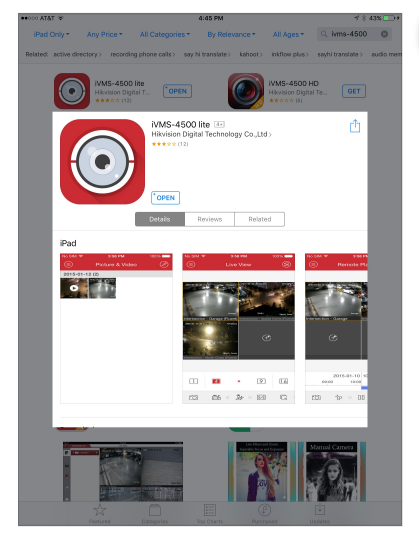

## Download IVMS-4500

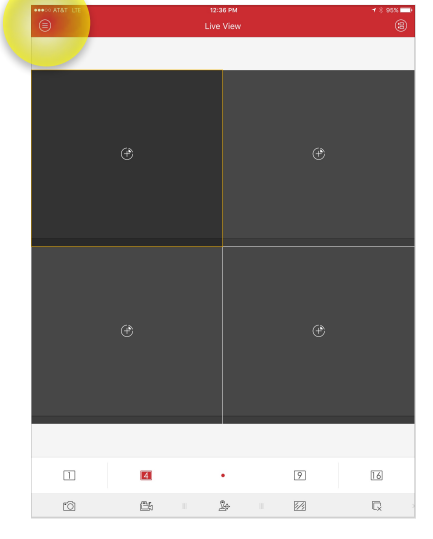

Tap Menu Button

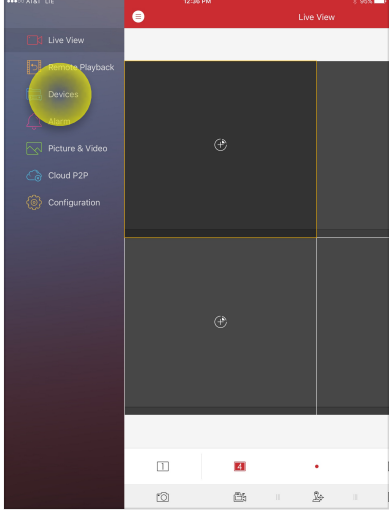

Tap "Devices"

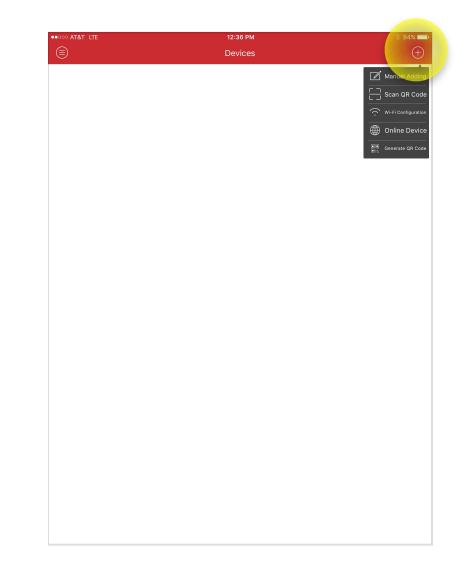

Tap "+"

Alias: Register Mode: Address: Port: User Name: Password:

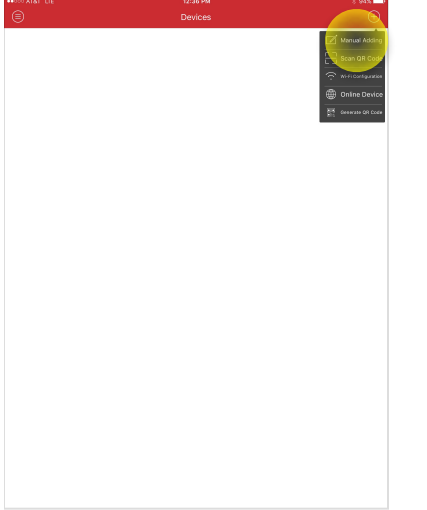

| Alias                | -             |             |             |             |             |        |             |              |                 |
|----------------------|---------------|-------------|-------------|-------------|-------------|--------|-------------|--------------|-----------------|
| Register Mode        | IP/Domain     |             |             |             |             |        |             |              |                 |
| Address              |               |             |             |             |             |        |             |              |                 |
| Port                 | 8000          |             |             |             |             |        |             |              |                 |
| User Name            |               |             |             |             |             |        |             |              |                 |
| Password             |               |             |             |             |             |        |             |              |                 |
| Camera No.           | 1             |             |             |             |             |        |             |              |                 |
|                      |               |             |             |             |             |        |             |              |                 |
|                      |               |             |             |             |             |        |             |              |                 |
| 500                  | ŋ             |             |             |             |             |        |             |              |                 |
| ے جے د               | e             | r           | t           | у           | u           | i      | 0           | р            |                 |
| t) ⊂ E<br>q w<br>a   | l<br>e<br>s c | r<br>1 f    | t           | y<br>I h    | u<br>j      | i<br>k | 0           | p            | eturn           |
| SCC<br>QW<br>a<br>QZ | e<br>s c      | r<br>f<br>c | t<br>g<br>v | y<br>h<br>b | u<br>j<br>n | i<br>k | 0<br> <br>! | p<br>re<br>? | œ<br>eturn<br>₽ |

Tap Save Button

qwertyui o

☆ z x c v b n m ;

as dfghj

р

123 🔍

k

## Tap "Manual Adding"

Enter Provided Information

Home

Camera N

5 C 0

123